## How do I record a partial payment on an attendee's record?

Last Modified on 03/02/2025 8:58 pm EST

- 1. Navigate to the Attendee Panel and search for and select the attendee who made the payment.
- 2. Click on Financials (dollar sign icon) under the "Actions" menu
- 3. You should be looking at the New Payment tab, where you'll see a list of items and outstanding balances.
- 4. Tick the checkbox(es) to select the relevant item(s).

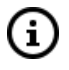

For each item ticked, the system will automatically assume the total amount is being paid, and you'll see this listed in the payment column.

| nancials    |                                                                               |          |          |             |              |  |  |  |  |
|-------------|-------------------------------------------------------------------------------|----------|----------|-------------|--------------|--|--|--|--|
| New Payment | New Refund Invoices Misc. Charge Audit Trail                                  |          |          |             |              |  |  |  |  |
| Payment Du  | e                                                                             |          |          | Show All    | Add Attendee |  |  |  |  |
|             | DETAILS                                                                       |          | REQUIRED | OUTSTANDING | PAYMEN       |  |  |  |  |
|             | Member Registration                                                           | Purchase | 500.00   | 500.00      | 500.00       |  |  |  |  |
|             | Gala Dinner - Guest Ticket                                                    | Purchase | 50.00    | 50.00       | 0.00         |  |  |  |  |
| <b>Z</b> 🛤  | Holiday Inn Darling Harbour: Double Room Jun 2, 2025 - Jun 3, 2025 (1 nights) | Purchase | 229.00   | 229.00      | 229.00       |  |  |  |  |
| □ ≯         | Jun 2, 2025-Jun 2, 2025-1-2                                                   | Purchase | 450.00   | 450.00      | 0.00         |  |  |  |  |
|             | Total                                                                         |          | 1,229.00 | 1,229.00    | 729.0        |  |  |  |  |

6. To change the amount being paid (i.e. record a partial payment), click into the payment column and edit the amount(s).

| Payment Due |   |                                                                               |          |          | Show All Add Attendee |         |
|-------------|---|-------------------------------------------------------------------------------|----------|----------|-----------------------|---------|
|             |   | DETAILS                                                                       |          | REQUIRED | OUTSTANDING           | PAYMENT |
|             |   | Member Registration                                                           | Purchase | 500.00   | 500.00                | 350.00  |
|             |   | Gala Dinner - Guest Ticket                                                    | Purchase | 50.00    | 50.00                 | 0.00    |
|             |   | Holiday Inn Darling Harbour: Double Room Jun 2, 2025 - Jun 3, 2025 (1 nights) | Purchase | 229.00   | 229.00                | 150.00  |
|             | ≁ | Jun 2, 2025-Jun 2, 2025-1-2                                                   | Purchase | 450.00   | 450.00                | 0.00    |
|             |   | Total                                                                         |          | 1,229.00 | 1,229.00              | 500.00  |

7. Complete the rest of the payment details and save.